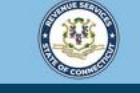

Welcome to the Connecticut Department of Revenue Services (DRS) myconneCT online center

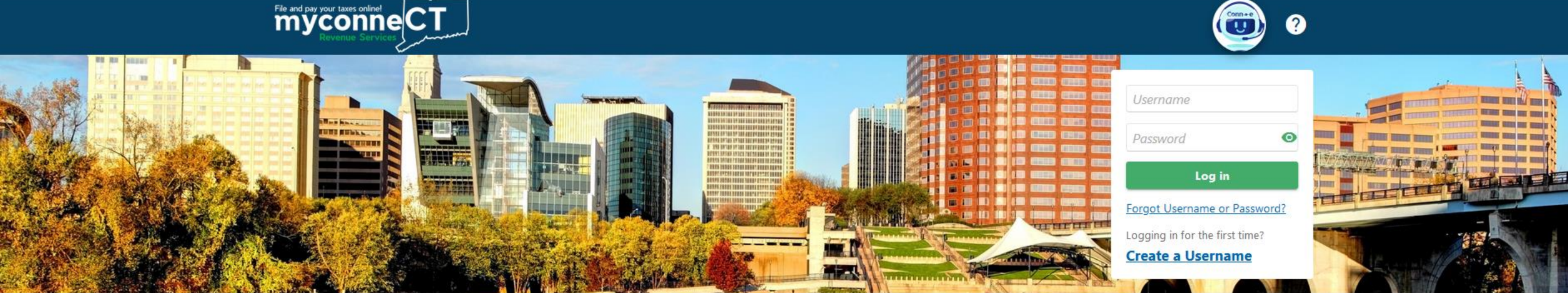

# Making a Bill Payment (Non-logged In)

Register a new business, file returns and make payments without creating a myconneCT username. Available forms to file non-logged on include: Attorney Occupational Tax, Estate and Gift Tax, and Controlling Interest Tax. For other returns and filing options, login with your Connecticut Registration Number.

- > New Business/Need a CT Registration Number?
- > Make a Bill Payment
- > Apply/Renew Tax Exemption Form
- > File Returns/Extension

Individuals can make payments and file certain forms without logging in. Click on a link below for more options. DRS recommends you create a username for all filing transactions.

- > Make a Payment or Estimated Payment
- > File Returns/Taxes
- > File an Extension
- > Where's my Refund?
- > What's My 1099-G Amount?
- > Upload Earned Income Tax Credit (EITC) Documents
- > File your Earned Income Tax Credit (EITC) Protest
- View Tax Calculators

#### Shortcuts to other DRS resources

- > Make a Warrant Payment
- myCTREC Connecticut Real Estate Conveyance Tax Electronic Filing Portal
- > Earned Income Tax Credit Information (EITC)
- > DRS Publications
- > New Businesses Portal
- > Individual Income Tax Information
- > Third Party Bulk Filers Information

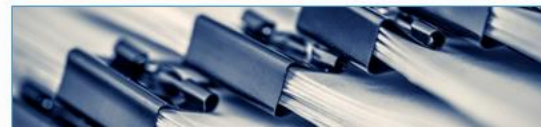

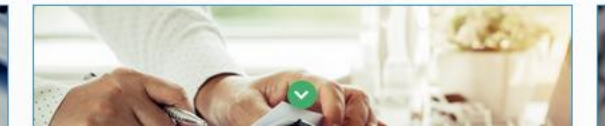

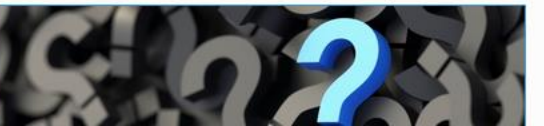

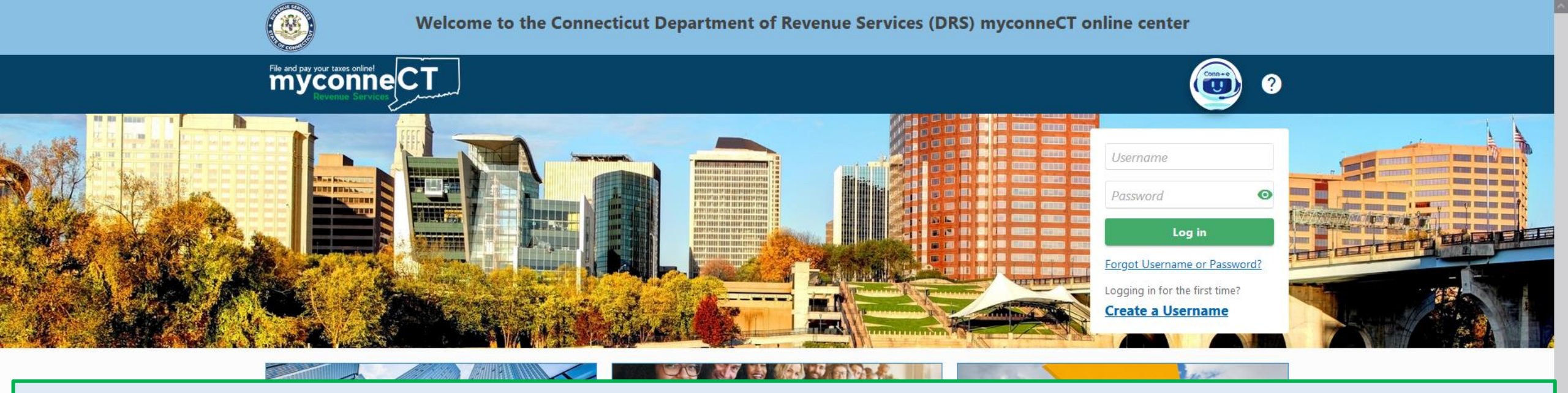

The data you see in this tutorial is completely fictitious. It was made for instructional purposes only. Any resemblance to a real person or business is completely coincidental.

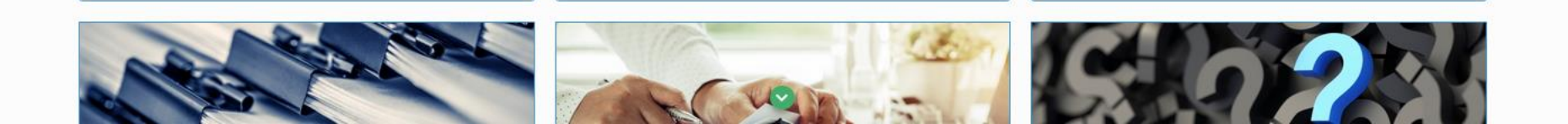

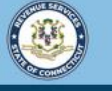

myconne CT

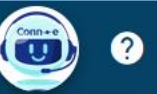

## To make a bill payment, go to the **myconneCT** homepage. Locate the Individuals panel and click the **Make a Payment or Estimated Payment** hyperlink.

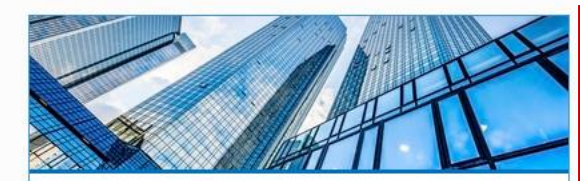

### **Businesses**

Register a new business, file returns and make payments without creating a myconneCT username. Available forms to file non-logged on include: Attorney Occupational Tax, Estate and Gift Tax, and Controlling Interest Tax. For other returns and filing options, login with your Connecticut Registration Number.

- > New Business/Need a CT Registration Number?
- > Make a Bill Payment
- > Apply/Renew Tax Exemption Form
- > File Returns/Extension

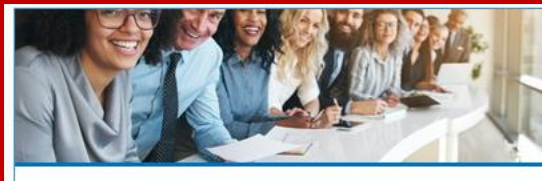

### Individuals

Individuals can make payments and file certain forms without logging in. Click on a link below for more options. DRS recommends you create a username for all filing transactions.

### > Make a Payment or Estimated Payment

- > File Returns/Taxes
- > File an Extension
- > Where's my Refund?
- > What's My 1099-G Amount?
- > Upload Earned Income Tax Credit (EITC) Documents
- > File your Earned Income Tax Credit (EITC) Protest
- > View Tax Calculators

### **Additional Resources**

Shortcuts to other DRS resources

- > Make a Warrant Payment
- myCTREC Connecticut Real Estate Conveyance Tax Electronic Filing Portal
- > Earned Income Tax Credit Information (EITC)
- > DRS Publications
- > New Businesses Portal
- > Individual Income Tax Information
- > Third Party Bulk Filers Information

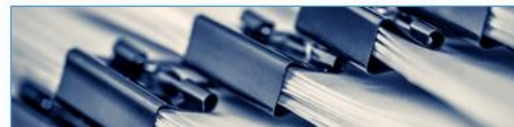

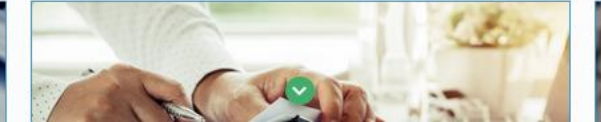

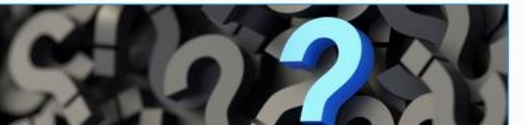

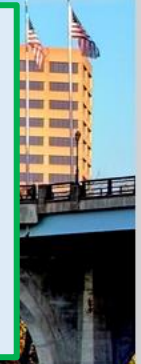

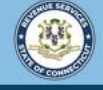

Welcome to the Connecticut Department of Revenue Services (DRS) myconneCT online center

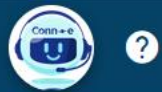

< Home

File and pay your taxes onlinet

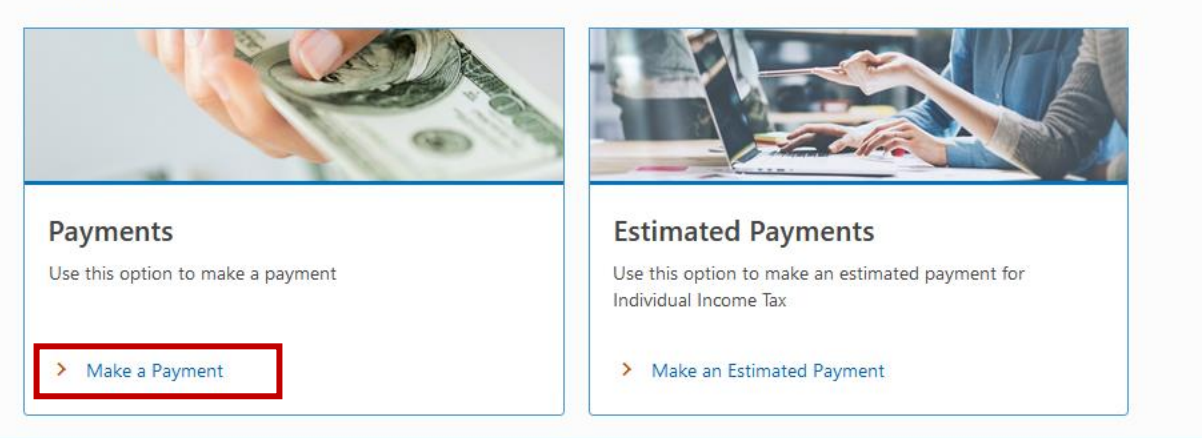

Click the Make a Payment hyperlink.

Note: You may also make estimated payments and return payments from this menu.

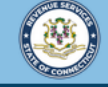

| ake a Payment                                     |                                                                                                    |                                                                                                    |
|---------------------------------------------------|----------------------------------------------------------------------------------------------------|----------------------------------------------------------------------------------------------------|
|                                                   |                                                                                                    |                                                                                                    |
| Get Letter ID                                     |                                                                                                    |                                                                                                    |
| Enter your lette                                  | r ID                                                                                                    |                                                                                                    |
| Plaasa antar tha Lattar I                         | ) found on the billing notice you received from the Cor                                                         | inecticut Department of Revenue Services. (The letter ID must be from a billing notice you received from the |
| Connecticut Departmen<br>pelow and select Next to | of Revenue Services. Letter ID's listed on other types o<br>enter the necessary information to make the payment | or go back to home page and log into your account.                                                           |
| Click here for an example                         | of Revenue Services. Letter ID's listed on other types c<br>enter the necessary information to make the payment | or go back to home page and log into your account.                                                           |

Enter the Letter ID from the billing notice sent by the Connecticut Department of Revenue.

**Note:** If you would like to see an example of where the Letter ID can be found on the billing notice, click the **Click here for an example** hyperlink.

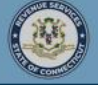

File and pay your taxes online!

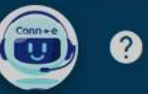

### The Letter ID is located at the top right corner of the billing notice. To close the example, click **OK**.

| D Example                                              |                                                       |                                                      |                                                     |   | C |
|--------------------------------------------------------|-------------------------------------------------------|------------------------------------------------------|-----------------------------------------------------|---|---|
| epartment of<br>evenue<br>evenue<br>evenue<br>evenue   | STATE OF CONN<br>DEPARTMENT OF REV<br>Initial Billing | ECTICUT<br>ENUE SERVICES<br>Notice                   | tL632<br>Rev.                                       | 2 |   |
|                                                        |                                                       | CT Tax Registration No<br>Letter ID:<br>Date Issued: | b.: 99999999-000<br>L9999999999<br>January 01, 2021 |   |   |
| TAXPAYER NAME<br>9999 MAIN ST<br>HARTFORD CT 06106-181 | 8 tL632                                               |                                                      |                                                     |   |   |

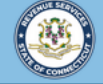

| Menu                                                                                                    |                                                                                                    |                          |
|----------------------------------------------------------------------------------------------------|----------------------------------------------------------------------------------------------------|--------------------------|
| ake a Payment                                                                                                    |                                                                                                    |                          |
| Get Letter ID                                                                                                    |                                                                                                    |                          |
|                                                                                                    |                                                                                                    |                          |
| Enter your lette                                                                                                    | er ID                                                                                                    |                          |
| Enter your letter<br>Please enter the Letter<br>Connecticut Departmer                                                                       | er ID<br>ID found on the billing notice you received from the Connecticut Department of Revenue Services. (The letter ID must be from a billing notice you received f<br>It of Revenue Services. Letter ID's listed on other types of letters will not work/be recognized.) If the Letter ID does not work, or you do not have a Letter ID,                                                                                                    | rom the<br>check the box |
| Enter your letter<br>Please enter the Letter<br>Connecticut Departmer<br>pelow and select Next t                                            | er ID<br>D found on the billing notice you received from the Connecticut Department of Revenue Services. (The letter ID must be from a billing notice you received fi<br>t of Revenue Services. Letter ID's listed on other types of letters will not work/be recognized.) If the Letter ID does not work, or you do not have a Letter ID,<br>o enter the necessary information to make the payment or go back to home page and log into your account.                                                       | rom the<br>check the box |
| Enter your letter<br>Please enter the Letter<br>Connecticut Departmer<br>pelow and select Next t<br>Click here for an examp                 | er ID<br>ID found on the billing notice you received from the Connecticut Department of Revenue Services. (The letter ID must be from a billing notice you received fit<br>t of Revenue Services. Letter ID's listed on other types of letters will not work/be recognized.) If the Letter ID does not work, or you do not have a Letter ID,<br>o enter the necessary information to make the payment or go back to home page and log into your account.                                                     | rom the<br>check the box |
| Enter your letter<br>Please enter the Letter<br>Connecticut Departmer<br>pelow and select Next t<br>Click here for an examp<br>Letter ID    | Er ID<br>ID found on the billing notice you received from the Connecticut Department of Revenue Services. (The letter ID must be from a billing notice you received fit<br>t of Revenue Services. Letter ID's listed on other types of letters will not work/be recognized.) If the Letter ID does not work, or you do not have a Letter ID,<br>to enter the necessary information to make the payment or go back to home page and log into your account.<br>le<br>L0000075665                               | rom the<br>check the box |
| Enter your letter Please enter the Letter Connecticut Departmer pelow and select Next t Click here for an examp Letter ID Check this box if | Pr ID<br>D found on the billing notice you received from the Connecticut Department of Revenue Services. (The letter ID must be from a billing notice you received fit<br>t of Revenue Services. Letter ID's listed on other types of letters will not work/be recognized.) If the Letter ID does not work, or you do not have a Letter ID,<br>to enter the necessary information to make the payment or go back to home page and log into your account.<br>le<br>L0000075665<br>you do not have a Letter ID | rom the<br>check the box |
| Enter your letter Please enter the Letter Connecticut Departmer pelow and select Next t Click here for an examp Letter ID Check this box if | Per ID D found on the billing notice you received from the Connecticut Department of Revenue Services. (The letter ID must be from a billing notice you received fit of Revenue Services. Letter ID's listed on other types of letters will not work/be recognized.) If the Letter ID does not work, or you do not have a Letter ID, o enter the necessary information to make the payment or go back to home page and log into your account. D U000075665 you do not have a Letter ID                       | rom the<br>check the box |

### Once you have entered the Letter ID, click **Next**.

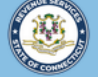

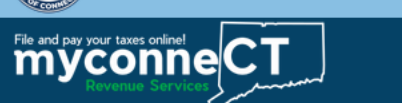

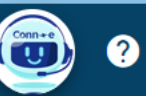

Make a Payment \$1,247.75 Payment Amount Get Letter ID Additional Info **Enter Additional Information** Payment Type Bill Payment Payment Amount 1,247.75 First Name **JENNIFER** Last Name GLEASON Email jgleason67@email.com Phone Number 860-708-2387

Cancel

< Previous Next

### Enter Additional Information about who is making the payment.

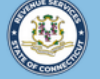

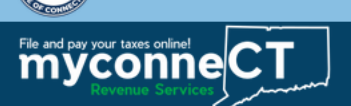

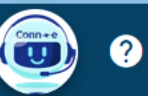

Make a Payment
\$1,2,47.75
Payment Amount

Control of the second second s

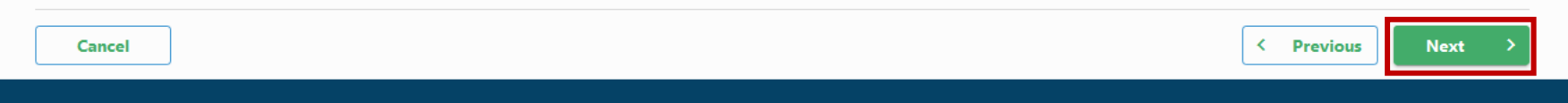

### Select the desired payment option and click Next.

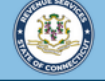

Welcome to the Connecticut Department of Revenue Services (DRS) myconneCT online center

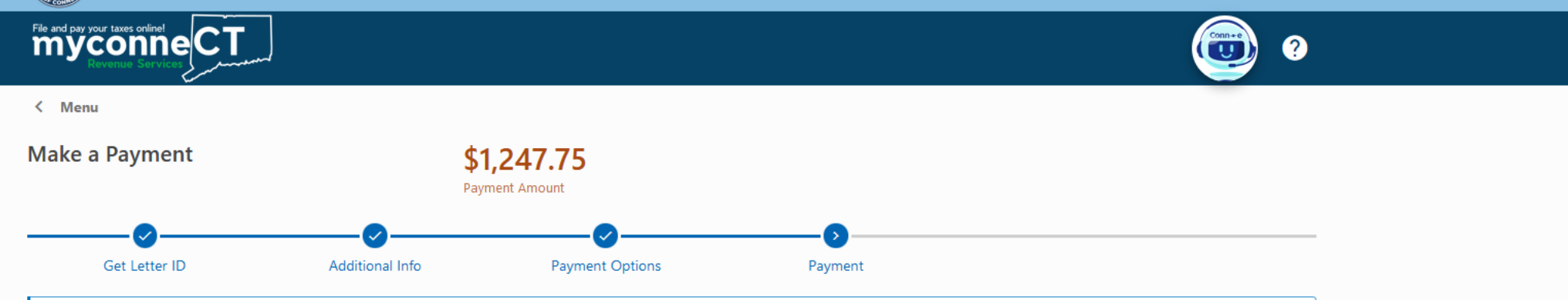

If the funds for this payment come from an account outside the United States, choose 'IAT Direct Payment' as the payment channel type.

Enter the payment amount, then confirm the payment amount and date. Select the payment type. Most will select *Direct Payment*.

| th Bank Acco   | ount                                        |       |        |
|----------------|---------------------------------------------|-------|--------|
| Amount         | 1,247.75                                    |       |        |
| Confirm Amount | 1,247.75                                    |       |        |
| Payment Date   | 01-Sep-2023                                 |       |        |
| * Туре         | Required 🗸                                  |       |        |
|                | Required                                    |       |        |
|                | Direct Payment                              |       |        |
|                | IAT Direct Payment - Funded from outside US | < Pro | evious |
|                | · · · · · · · · · · · · · · · · · · ·       |       |        |

DRS Home CT.gov Home CT.gov | Business

State of Connecticut Disclaimer and Privacy Policy. Copyright © 2002-2022 State of Connecticut

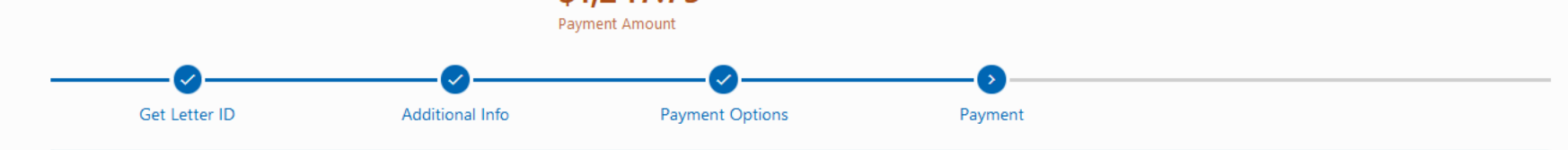

If the funds for this payment come from an account outside the United States, choose 'IAT Direct Payment' as the payment channel type.

#### Debit Block Codes:

A debit block is when you have notified your bank or financial institution to reject all debit requests against your account unless you have provided a specific "debit block code". For more information and a listing of debit block codes, click here

If this is the first payment using this bank account through **myconneCT**, an account validation will be sent to the bank. The payment withdrawal from your bank may take **up to five (5) business days**. Once the payment has been processed from your bank, the original payment date will be honored.

| Pay with Bank Account |                    |  |  |  |
|-----------------------|--------------------|--|--|--|
| Amount                | 1,247.75           |  |  |  |
| Confirm Amount        | 1,247.75           |  |  |  |
| Payment Date          | 01-Sep-2023        |  |  |  |
| Туре                  | Direct Payment     |  |  |  |
| Routing Number        | 103012843          |  |  |  |
| Bank Name             | FNB COMMUNITY BANK |  |  |  |
| Account Number        | 12345678           |  |  |  |
| Confirm Account       | 12345678           |  |  |  |
| Bank Account Type     | Checking           |  |  |  |
|                       | Savings            |  |  |  |

Once you have entered all required payment information, click **Next**.

**Note:** When paying with a Bank Account, you can save your information for future use.

< Previous

Next

Cancel

DRS Home CT.gov Home CT.gov | Business

State of Connecticut Disclaimer and Privacy Policy. Copyright © 2002-2022 State of Connecticut

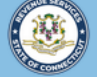

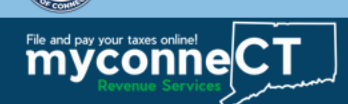

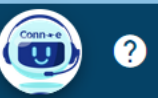

^

< Menu

| ake a Payment                                                                               | <b>\$1</b><br>Payr                                                  | ,247.75<br>ment Amount                                                             |                                                       |                                                           |
|---------------------------------------------------------------------------------------------|---------------------------------------------------------------------|------------------------------------------------------------------------------------|-------------------------------------------------------|-----------------------------------------------------------|
| Get Letter ID                                                                               | Additional Info                                                     | Payment Options                                                                    | Payment                                               | Confirm Submission                                        |
| Confirm Submission                                                                          |                                                                     |                                                                                    |                                                       |                                                           |
| erms and Conditions                                                                         |                                                                     |                                                                                    |                                                       |                                                           |
| authorize (1) the Connecticut Depa                                                          | rtment of Revenue Services and it                                   | s designated Financial Agents to initiat                                           | a Direct Payment (automatic w                         | ithdrawal) from the financial institution account         |
|                                                                                             |                                                                     |                                                                                    | ic entry to my decound                                |                                                           |
| understand that if the Connecticut<br>enalty and return item charges. <b>No</b><br>ign Here | Department of Revenue Services<br>te: In some instances, your accou | does not receive full and timely paymen<br>nt will be debited on the next business | ıt of my tax liability, I will remain<br>banking day. | liable for the tax liability and all applicable interest, |
| Taxpayer Signature<br>(Enter Name)                                                          | ifer Gleason                                                        |                                                                                    |                                                       |                                                           |
|                                                                                             |                                                                     |                                                                                    |                                                       |                                                           |
| Cancel                                                                                      |                                                                     |                                                                                    |                                                       | < Previous Submit                                         |
|                                                                                             |                                                                     |                                                                                    |                                                       |                                                           |
| Enterthe                                                                                    |                                                                     |                                                                                    | duese Clistet                                         |                                                           |

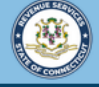

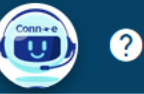

### Confirmation

File and pay your taxes online!

Your bill payment has been received. The payment will be posted to your account after your submission is processed. To access this submission in the future, go to the myconneCT home page, click on "Find a Submission", and use email: **jgleason67@email.com** and confirmation code: **t6sz9z**.

#### **Payment Details:**

Payment Amount:\$1,247.75Payment Date:01-Sep-2023Submission Date:01-Sep-2023 21:59:50Tax Type:Individual Income Tax

If this is the first payment using this bank account through **myconneCT**, an account validation will be sent to the bank. The payment withdrawal from your bank may take **up to five (5) business days**. Once the payment has been processed from your bank, the original payment date will be honored. **OOPS?** If you want to make a change, it is not too late. While a submission is still pending, you can search for the submission and delete the filing.

| Make Another Payment |
|----------------------|
| Printable View       |
| ОК                   |

You will receive a confirmation number once you have successfully created a username for myconneCT. To return to the myconneCT homepage, click **OK**.

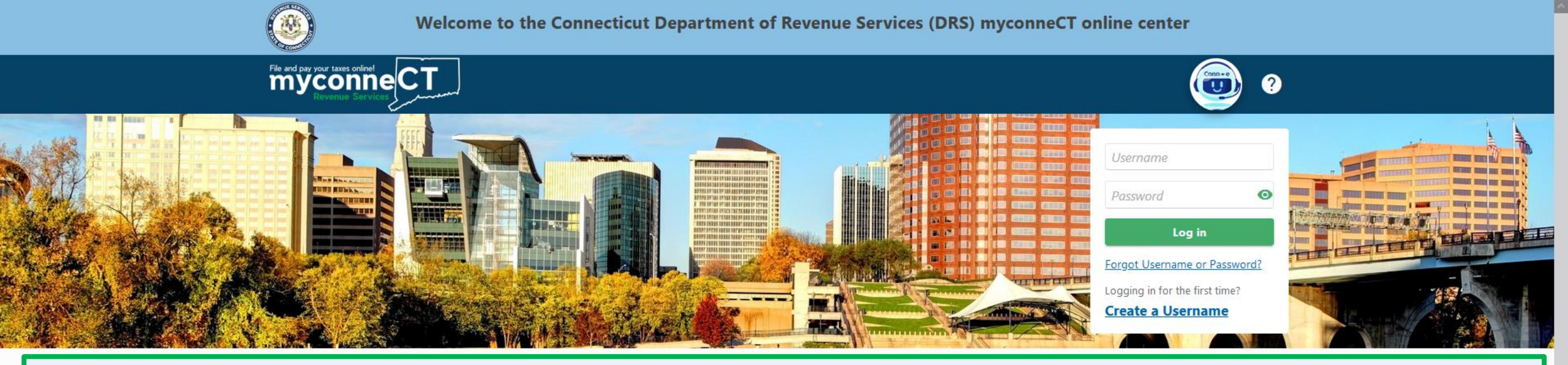

## <u>Click here</u> for more tutorials!

#### > Make a Bill Payment

- > Apply/Renew Tax Exemption Form
- > File Returns/Extension

- > File an Extension
- > Where's my Refund?
- > What's My 1099-G Amount?
- > Upload Earned Income Tax Credit (EITC) Documents
- > File your Earned Income Tax Credit (EITC) Protest
- View Tax Calculators

- > Earned Income Tax Credit Information (EITC)
- > DRS Publications
- > New Businesses Portal
- > Individual Income Tax Information
- > Third Party Bulk Filers Information

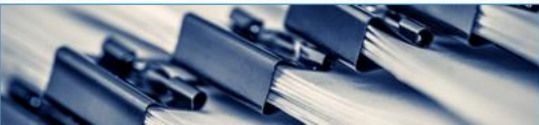

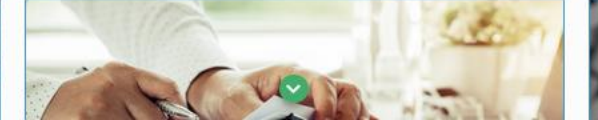

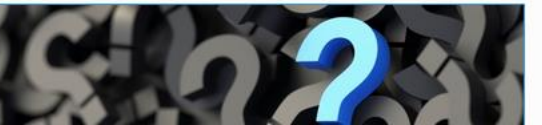